## Mau tau ??

Cara pengajuan E-SPPT PBB 2023 secara Online ?

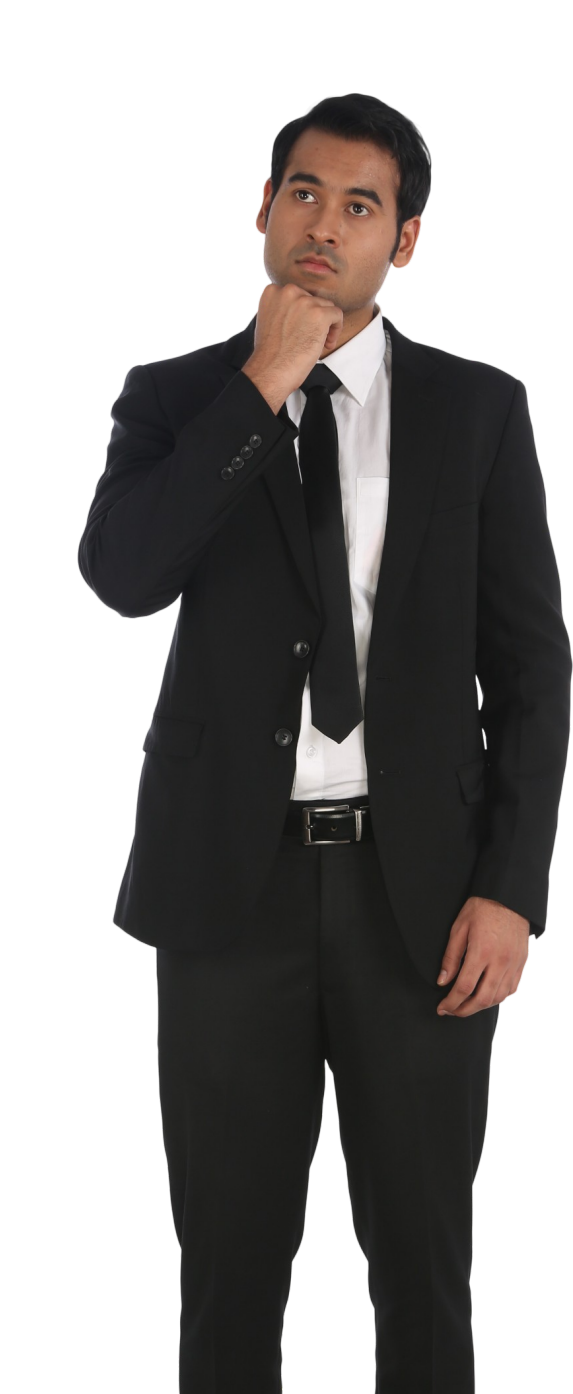

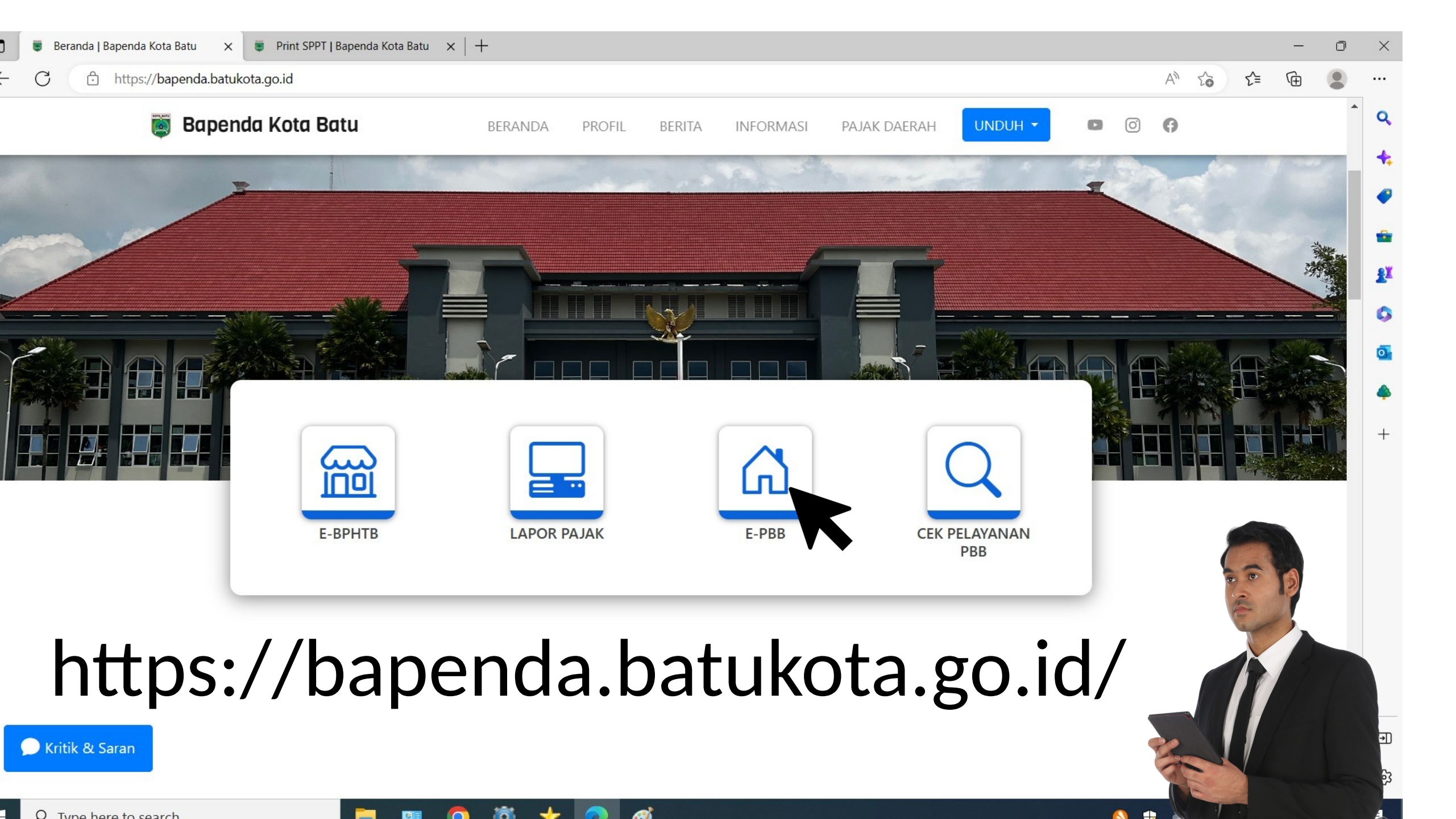

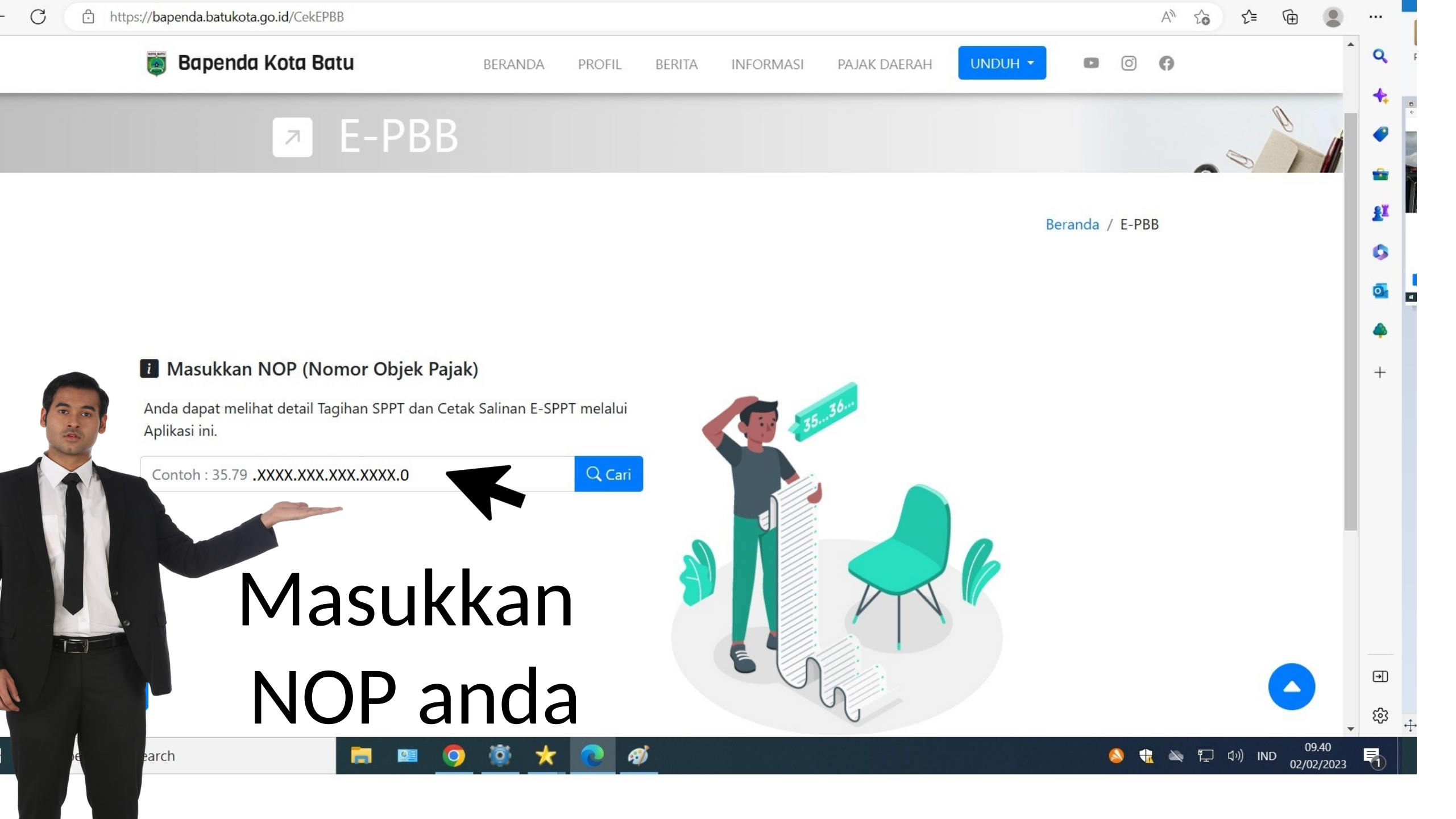

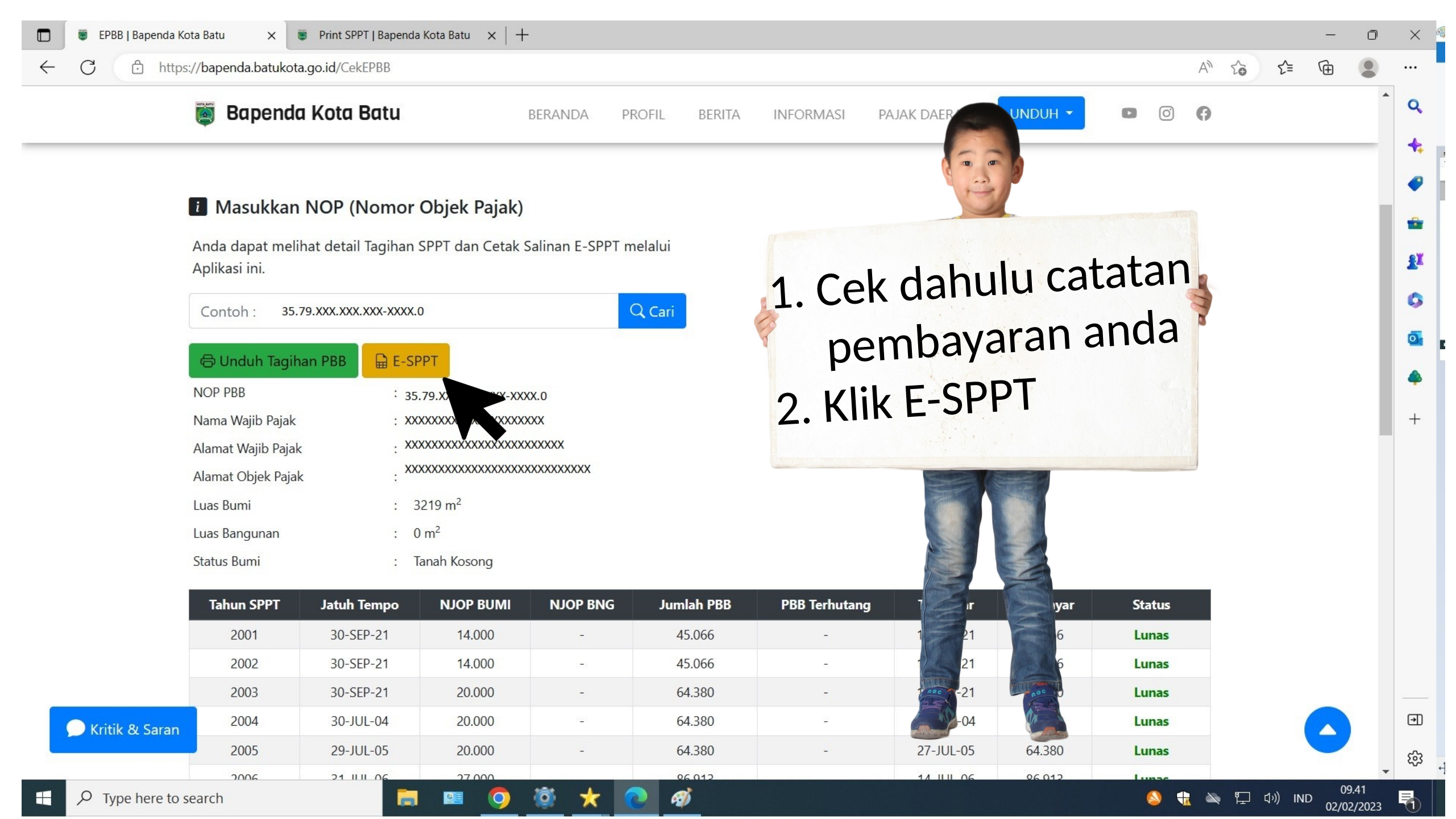

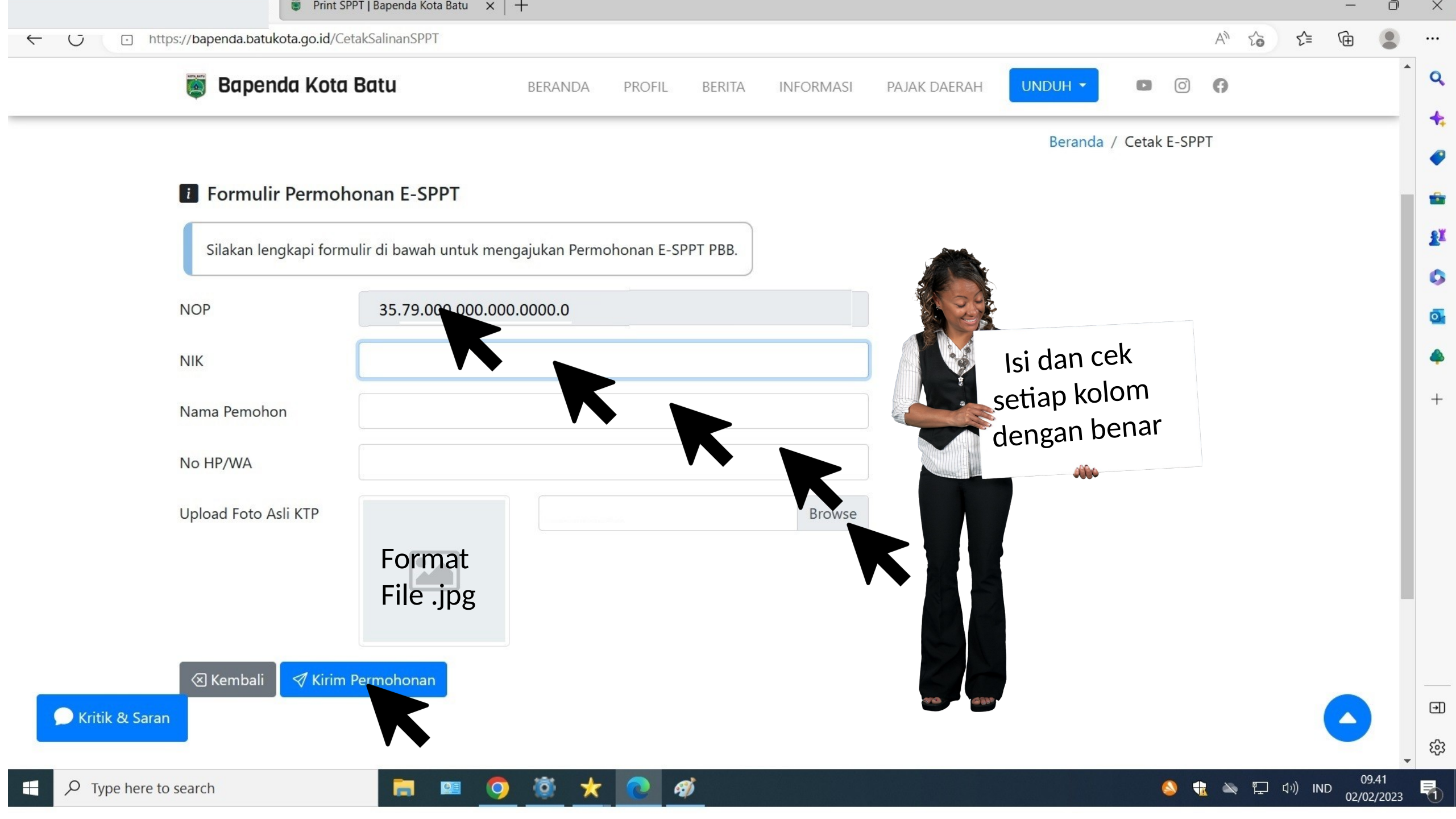

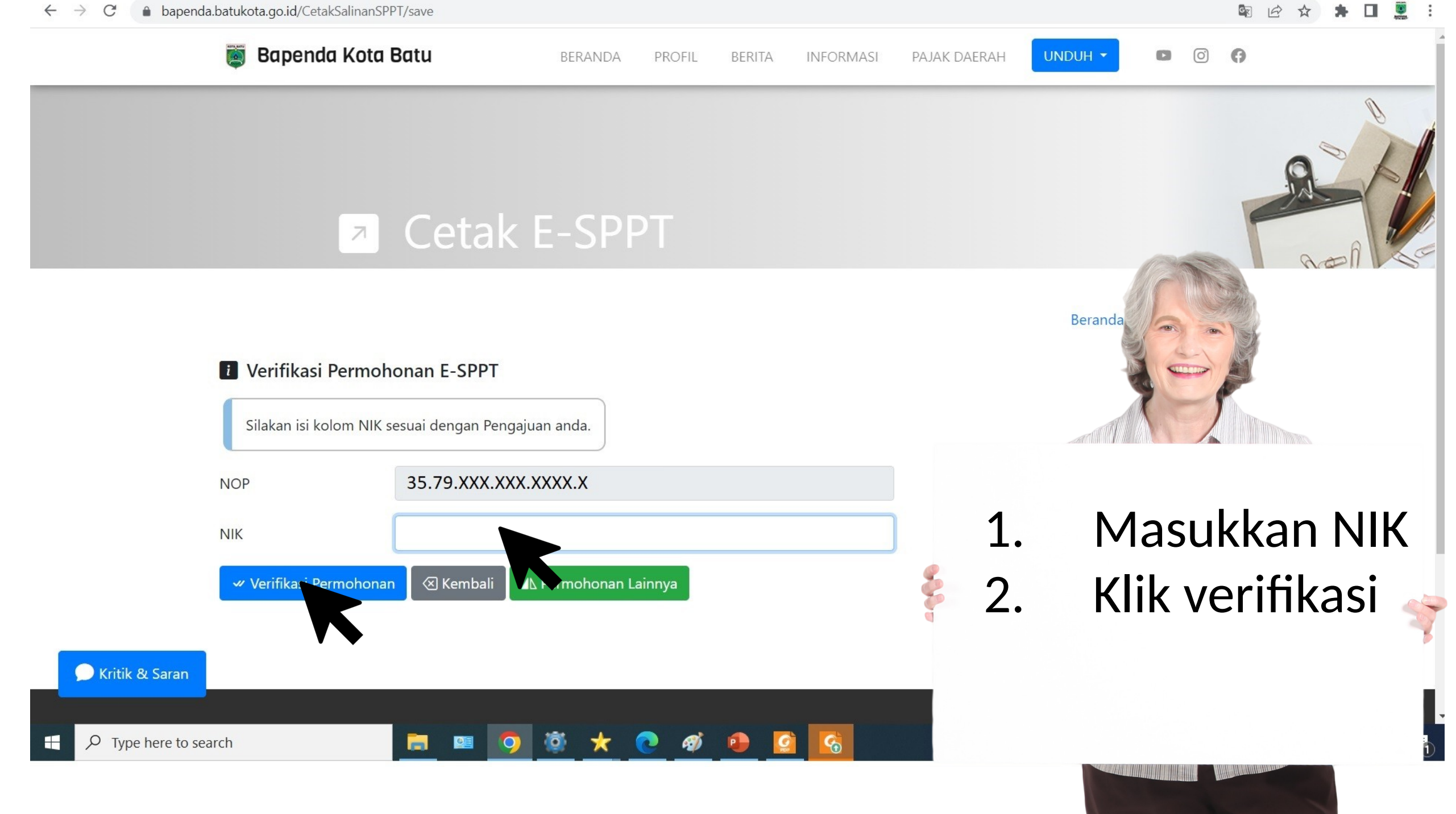

| https://bapenda.batukota.go.id/CetakSalinanSPPT/cetakSalinanSPPT/cetakS | akSPPT                                                                                                    |                                                                                                    |  |  |
|----------------------------------------------------------------------------------------------------|----------------------------------------------------------------------------------------------------|----------------------------------------------------------------------------------------------------|--|--|
| 👿 Bapenda Kota Batu                                                                                                    | ≡ Syarat & Ketentuan                                                                                                    |                                                                                                    |  |  |
| Ceta Verifikasi Permohonan Salina Data terverifikasi, Silakan cetak E-SPPT NOP                                                                                                    | <ul> <li>lainnya, harus diajukan paling lambat 3 (tiga) bulan<br/>terhitung sejak : <ul> <li>a) Diterimanya SPPT ini;</li> <li>b) Terjadi bencana alam atau sebab-sebab lain yang luar<br/>biasa.</li> </ul> </li> <li>9. Batas waktu tersebut pada butir 7 (tujuh) dan 8 (delapan)<br/>dapat diperpanjang, jika Wajib Pajak dapat membuktikan<br/>bahwa hal tersebut di luar kekuasaannya;</li> <li>10. Pengajuan keberatan, banding dan pengurangan, tidak<br/>menunda kewajiban membayar pajak;</li> <li>11. Apabila objek pajak dipindahtangankan kepada pihak lain<br/>baik seluruh atau Sebagian, Wajib Pajak harus melaporkan</li> </ul> | Beranda / Cetak E-SPPT<br>1. Klik cetak E-SPPT<br>2. Centang syarat<br>dan ketentuan<br>3. Klik cetak E-SPPT |  |  |
| NIK 3579024609                                                                                                    | <ul> <li>ke Badan Pendapatan Daerah Kota Batu;</li> <li>12. Apabila tanggal jatuh tempo tertulis tanggal : <ul> <li>a) 30 Juni, maka bulan I setelah tanggal jatuh tempo</li> <li>adalah tanggal 1 Juli s/d 31 Juli; bulan II adalah tanggal 1</li> <li>Agustus s/d 30 Agustus, dan seterusnya;</li> <li>b) 10 Juni, maka bulan I setelah tanggal jatuh tempo</li> <li>adalah tanggal 11 Juni s/d 10 Juli; bulan II adalah tanggal</li> </ul> </li> </ul>                                                                                                    |                                                                                                    |  |  |
| Tautan TerkaitHubunglaporpajak.batukota.go.id⊠laporpajak.batukota.go.id♥www.batukota.go.id♥Jl. Papariwisata.batukota.go.idSTelpSWhat                                                                                                    | Setuju dengan Syarat & Ketentuan di atas.                                                                                                    |                                                                                                    |  |  |
| Type here to search 🤤 💴                                                                                                    | - 📀 🔯 🛧 💽 🛷                                                                                                    |                                                                                                    |  |  |

Beranda | Bapenda Kota Batu X

- 🔿 https://bapenda.batukota.go.id

👿 Bapenda Kota Batu

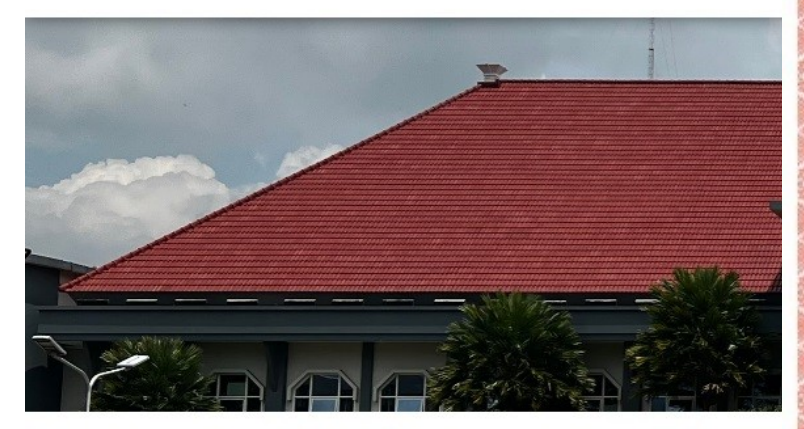

Selamat ! Anda berhasil

## Salinan E-SPPT 2023 beserta Qris dapat and

|             | PEMERINTAH KOTA BATI<br>BADAN PENDAPATAN DAER                                                                                                    |                                                |            |                |                    | BUKAN MERUPAKI                   | SPPT PBB |  |  |
|-------------|----------------------------------------------------------------------------------------------------|------------------------------------------------|------------|----------------|--------------------|----------------------------------|----------|--|--|
|             | SURAT PEMBERITAHUAN PAJAK TERHUTANG<br>PAJAK BUMI DAN BANGUNAN TAHUN 2023                                                                                                    |                                                |            |                |                    |                                  |          |  |  |
| 340 0 340 0 | LETAK OBJEK PAJAK                                                                                                    |                                                |            | 1419)<br>1419) | NAMA DAN ALAMAT WA |                                  |          |  |  |
| ۲           | KOTA BATU                                                                                                    |                                                |            | KOTA BATU      |                    |                                  |          |  |  |
|             | OBJEK PAJAK                                                                                                    | LUAS (M2)                                      | KELAS      | NJ             | IOP PEP M2 (R      |                                  |          |  |  |
|             | BUMI<br>BANGUNAN                                                                                                    |                                                | 061<br>XXX |                |                    |                                  |          |  |  |
|             | NJOP Sebagai dasar pengenaan PBB       =         NJOPTKP (NJOP Tidak Kena Pajak)       =         NJOP untuk penghitungan PBB       =         NJKP (Nilai Jual Kena Pajak)       =         PBB yang Terhutang       =         PAJAK BUMI DAN BANGUNAN YANG HARUS DIBAYAR (Rp.) |                                                |            |                |                    |                                  |          |  |  |
|             |                                                                                                    |                                                |            |                |                    |                                  |          |  |  |
|             | TGL. JATUH TEMPO<br>TEMPAT PEMBAYARA<br>Bank Jatim, Toko<br>Indomaret, Alfan<br>Gopay, Ovo, Kan                                                                                                    | 30-JUN-23<br>N:<br>opedia,<br>nart,<br>tor Pos |            |                | KEPALA B           | 02 Feb 2<br>ADAN PEND<br>KOTA BA |          |  |  |
|             |                                                                                                    |                                                | SCAN QRIS  | РВВ            | Dra.               | DYAH LIE:                        | P        |  |  |
|             |                                                                                                    |                                                |            |                |                    |                                  |          |  |  |
| nda gunakan |                                                                                                    |                                                |            |                |                    |                                  |          |  |  |
|             |                                                                                                    |                                                |            |                |                    |                                  |          |  |  |

**C** 

BUKTI KEPEMILIKAN HAR

411312

)9.39

02/20

🔕 🣢

🖵 🕬)

KOTAAN CSL/1#